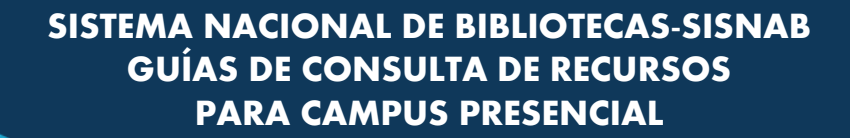

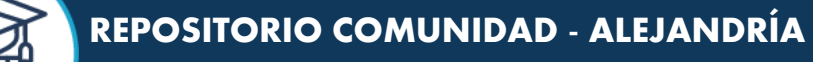

X

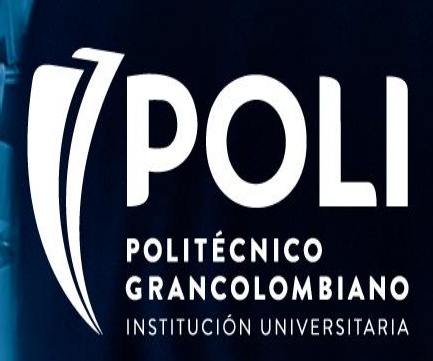

0 0

0 0 0

0 0 0 0 0

0

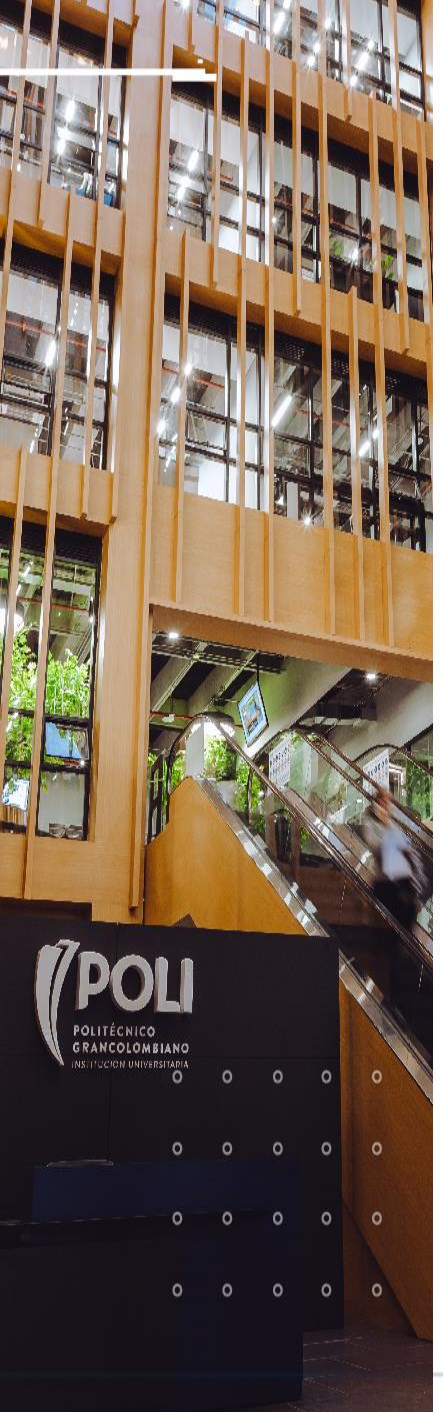

#### PASOS PARA CONSULTAR EL REPOSITORIO INSTITUCIONAL

Se debe ingresar a la página web del Politécnico Grancolombiano <u>https://poli.edu.co</u>

Seleccionar el perfil estudiante.

Luego en al costado izquierdo seleccionar Biblioteca Virtual

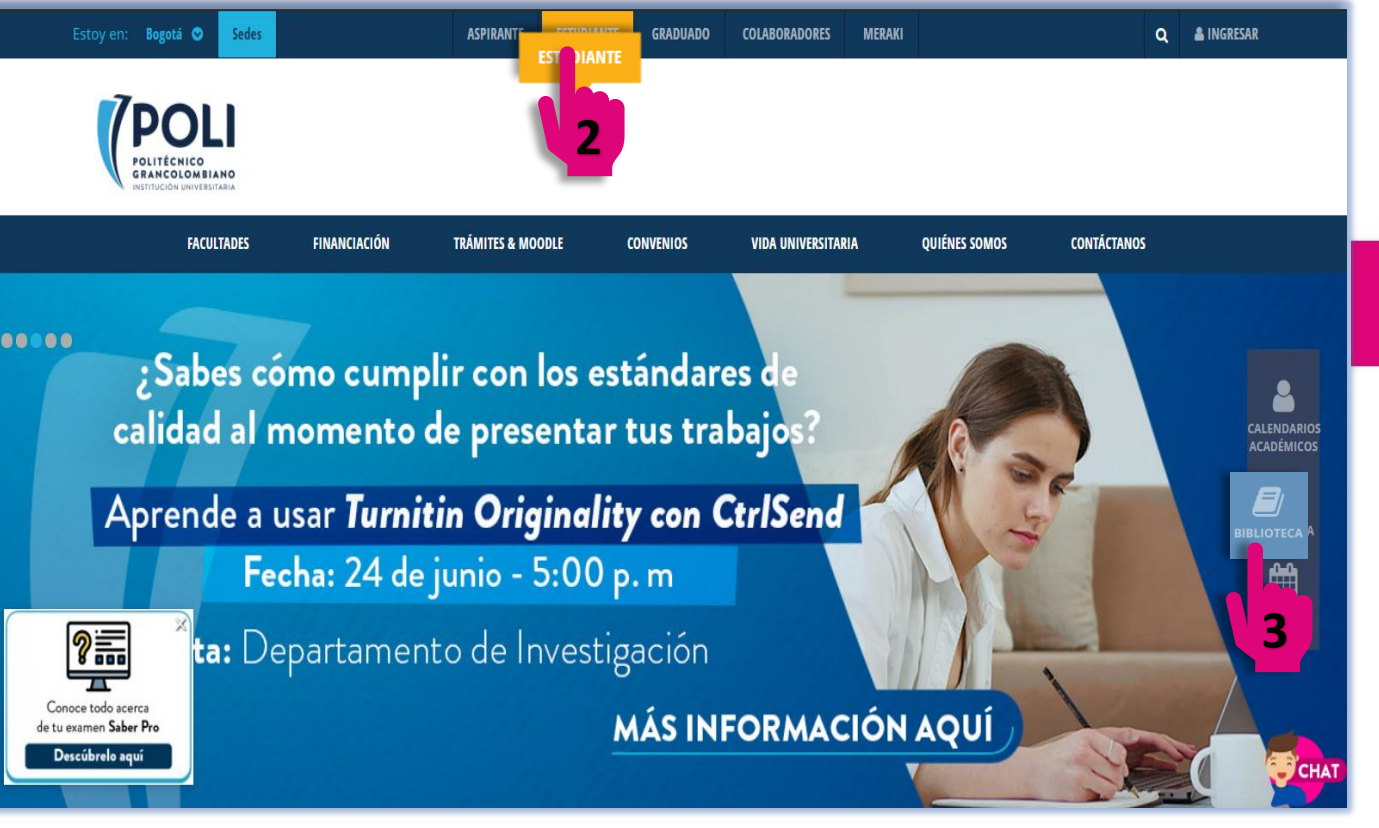

POLI.EDU.CO

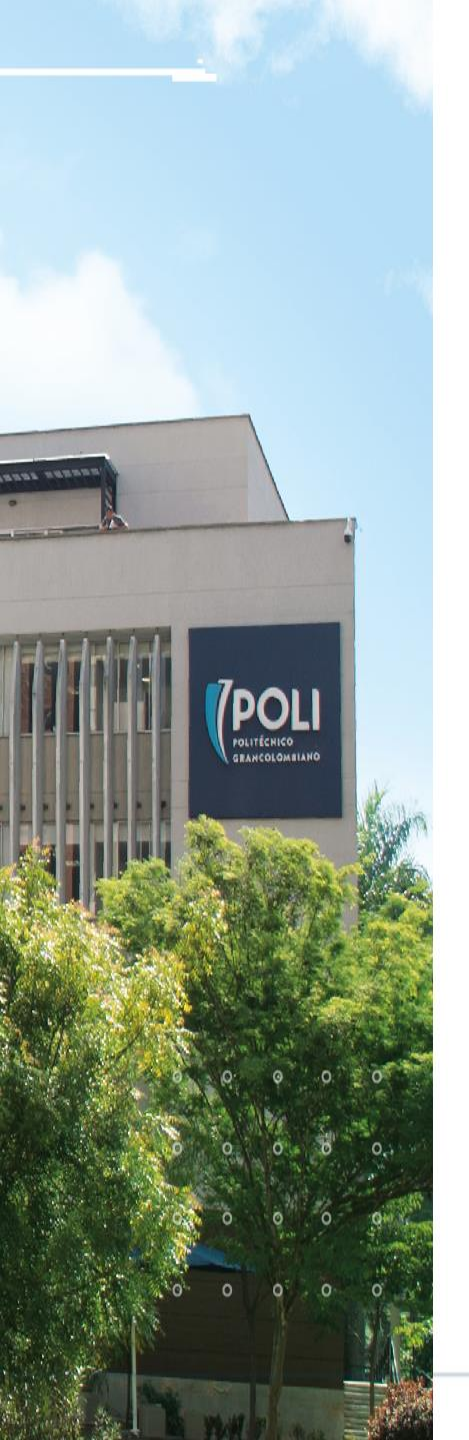

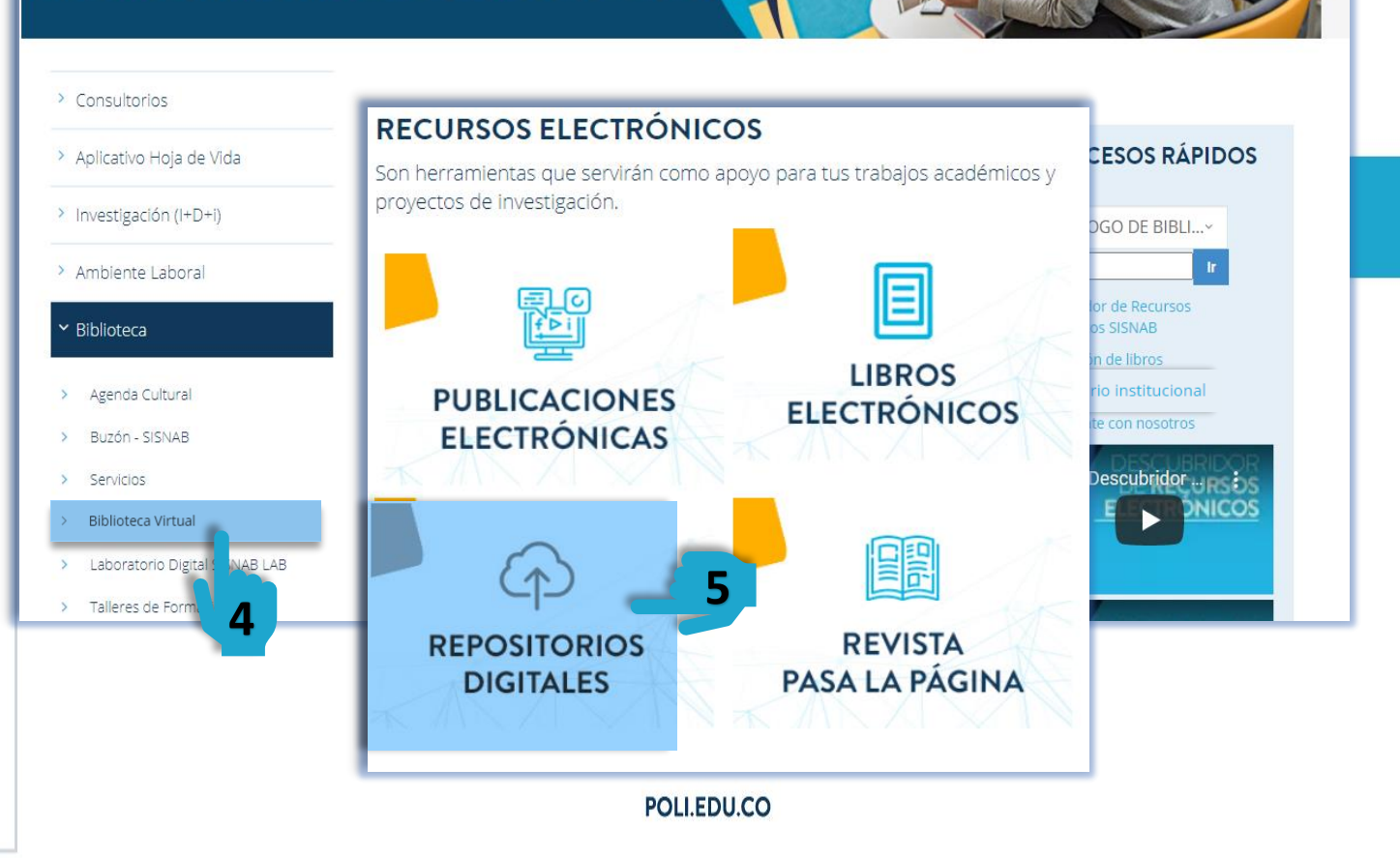

### SISTEMA NACIONAL DE BIBLIOTECAS SISNAB

En la opción Recursos electrónicos, seleccionar Repositorios Digitales.

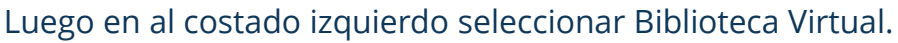

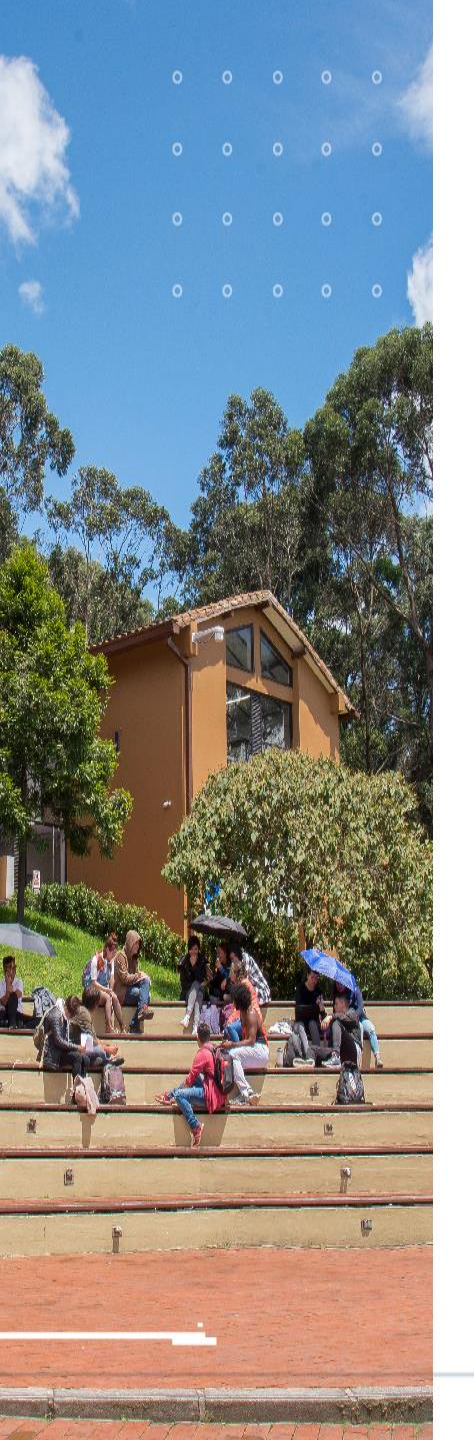

El repositorio le permite recuperar información producida por la institución a texto completo, mediante una búsqueda rápida o una búsqueda avanzada, haciendo uso de los diferentes índices de búsqueda como lo son: Palabra clave, Título, Autor, Tema, Resumen, etc.

#### REPOSITORIOS LATINOAMERICANOS

**POLI** 

POLITÉCNICO

Alejandría Repositorio Comunidad

<sup>6</sup> ΙΛΝDR ΊΛ Sistema Nacional de Bibliotecas SISNAB

Login

| Repositorio de la i<br>espacio encontrar<br>por la Institución;<br>universitaria en su | A Principal / Buscar                                                                                                    |                                                       |  |
|----------------------------------------------------------------------------------------|----------------------------------------------------------------------------------------------------|-------------------------------------------------------|--|
|                                                                                        | Buscar                                                                                                    | LISTAR<br>Todo DSpace                                 |  |
|                                                                                        | Todo DSpace 🗸 Matemáticas financieras Ir<br>Mostrar filtros avanzados                                                                                                  | Comunidades & Colecciones<br>Por fecha de publicación |  |
| proyección social.                                                                     | Mostrando ítems 1-10 de 103                                                                                                    | Autores                                               |  |
|                                                                                        | Valoración de la empresa Carl Zeiss visión Colombia SAS <b>6</b><br>método de flujo de caja libre descontado                                                           | Títulos<br>Materias                                   |  |
|                                                                                        | (2021-05-21)<br>La administración <b>financiera</b> es uno de los principios de la alta gerencia, la gestión                                                           | MI CUENTA                                             |  |
|                                                                                        | detallada y centrada en el análisis de los estados financieros, permitirá indagar<br>aquellas causas que llevan a la toma de decisiones y a plantear de forma oportuna | Acceder<br>Registro                                   |  |
|                                                                                        |                                                                                                    | DESCUBRE                                              |  |

POLI.EDU.CO

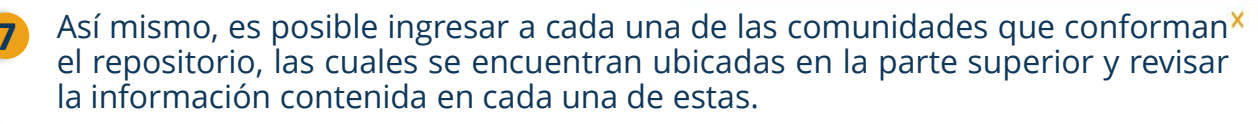

Si tienes dudas y/o inquietudes en la búsqueda y recuperación de información, te invitamos a capacitarte en el uso de esta herramienta en: <u>https://www.poli.edu.co/biblioteca/talleres-de-formacion</u>

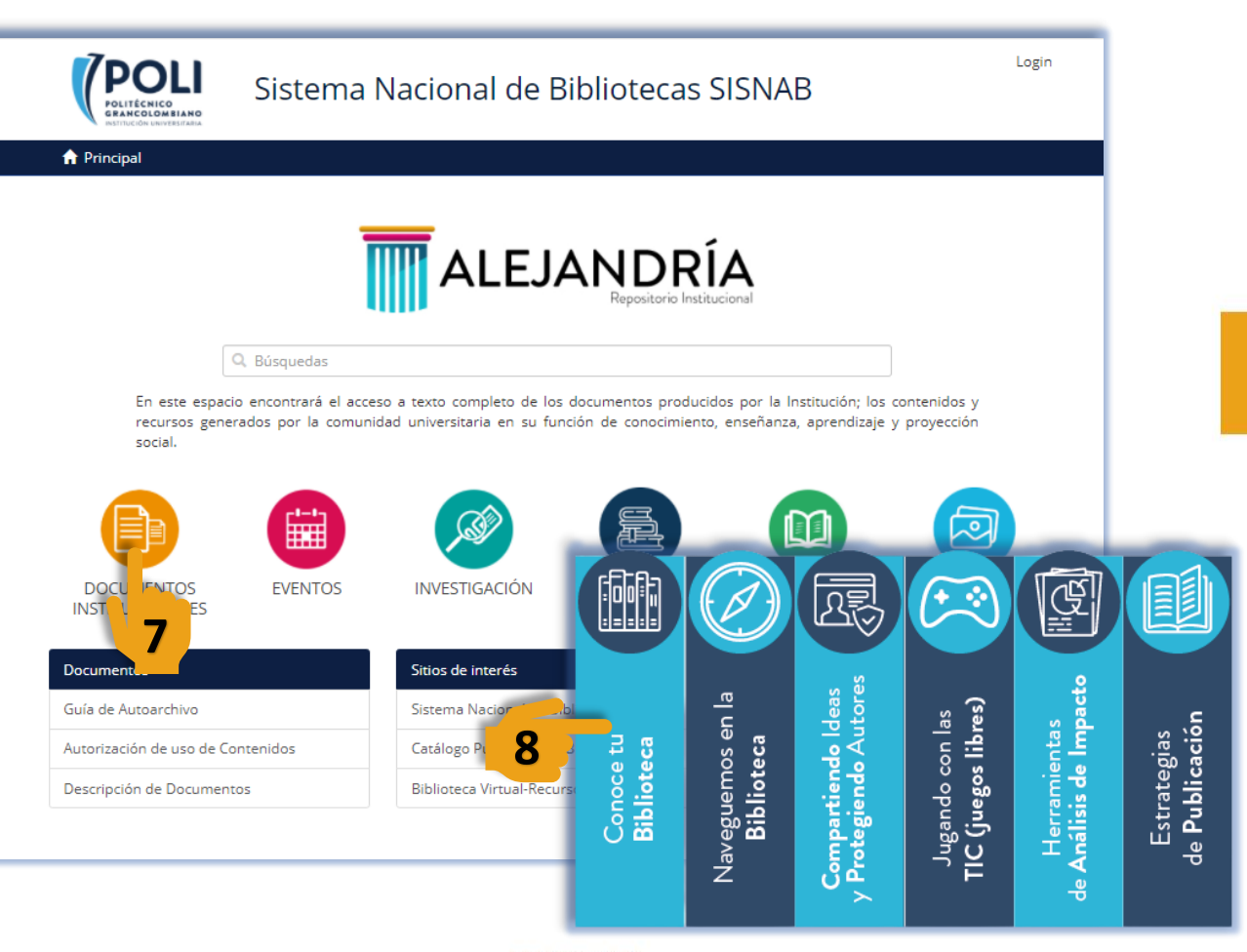

POLI.EDU.CO

# GRACIAS

## POLITÉCNICO GRANCOLOMBIANO INSTITUCIÓN UNIVERSITARIA